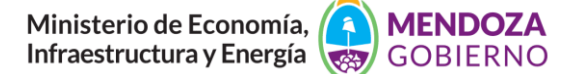

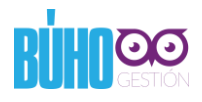

# **INSTRUCTIVO PARA LA INSCRIPCIÓN AL PROGRAMA DE EFICIENCIA ENERGÉTICA**

#### Paso 1 de 5 – Creación de usuario

Se puede ingresar directamente a la URL <u>https://buhogestion.mendoza.gov.ar</u>, o bien a través de la página del IDITS <u>http://idits.org.ar/</u>

θ /00 Bienvenido × → C Seguro | https://buhogestion.mendoza.gov.ar २ ★ 💹 🚺 : 4 10 3 1 Usuario Nueva Mapoteca de Datos Contraseña Abiertos de Junio er 000 Correo Electrónico GDE Trabajador Público Correo ela Gestión do umental electrónica 203 no de Mendoza ectrónico oficial de gobiern

Una vez allí, se debe hacer click en la opción "Crear Usuario Externo"

Copyright © 2018. Ministerio de Economía, Infraestructura y Energía. Gobierno de Mendoza.

Version 005.001.003

Se desplegará la siguiente pantalla, donde se deben cargar los datos solicitados

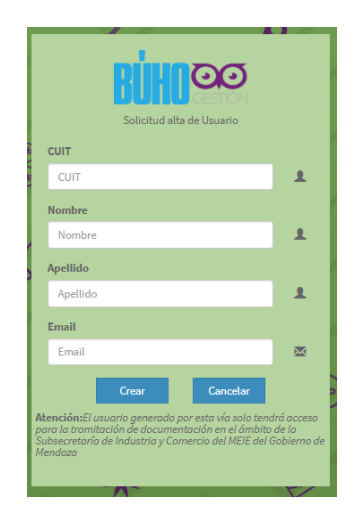

# Paso 2 de 5 – Ingresar al Sistema BUHOGestión

Con los datos recibidos por mail, se deberá ingresar al Sistema BUHOGestión en <u>https://buhogestion.mendoza.gov.ar</u> y validar los datos de la cuenta.

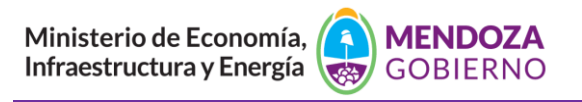

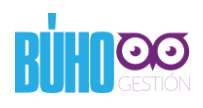

| 00 Ingresar                                      | ×             |           |                                                                                |                                            |                           |                                 | Θ             | -   |    | ×   |
|--------------------------------------------------|---------------|-----------|--------------------------------------------------------------------------------|--------------------------------------------|---------------------------|---------------------------------|---------------|-----|----|-----|
| $\textbf{\leftarrow} \ \Rightarrow \ \textbf{G}$ | Seguro   http | os://buho | ogestion.mendoza.gov.ar/Fomento/Ingresar?cuit=2                                | 20231848496                                |                           |                                 | <b>(</b> 2 07 | Q ☆ | J. | 0:  |
| 0                                                | 0             | ≡         | Ministerio de Economía, MENDOZA<br>Infraestructura y Energía                   |                                            |                           |                                 | ß             | 1   |    | Î   |
| GES                                              | STIÓN         | CUIT      |                                                                                | Razon Social o Nombre                      |                           | Email                           |               |     |    |     |
| 020                                              |               | 2023      | 1848496                                                                        | USUARIO                                    |                           |                                 |               |     |    |     |
| 📥 Industria y 🤅                                  | Comercio      | Telefon   | o                                                                              | Domicilio                                  |                           | Municipio                       |               |     |    | - 1 |
|                                                  |               | 1234      | 56                                                                             | SD                                         |                           | CAPITAL                         |               |     |    | Ŧ   |
|                                                  |               |           | Si sus datros son consertors, haga click en<br>Editar mis Datos Guardar mis Da | Guardar mis Datos, sino haga click en Edit | ar mis Datos y luego en C | uardar mis Datos                |               |     |    |     |
|                                                  |               |           |                                                                                |                                            | $\langle$                 | Programa de Eficiencia Energéti | ica           | )   |    |     |

Luego ingresar al Módulo de Eficiencia Energética

# Paso 3 de 5 – Completar la información solicitada

Completar todos los datos solicitados y enviar la información para su análisis.

| 00 Solicitudes                                     | × 🗔                                                                                                    | Θ  | -         |          | 2     | × |
|----------------------------------------------------|----------------------------------------------------------------------------------------------------|----|-----------|----------|-------|---|
| $\leftarrow$ $\rightarrow$ C $\blacksquare$ Seguro | https://buhogestion.mendoza.gov.ar/Energia/Index?id=366                                                                                       | G  | ର ☆       | <u>k</u> | 0     | : |
|                                                    | Inventario de Equipamiento con consumo de Gas<br>Ibraille y descripción de la principales equipos o maquinarias, cimatización, calderas, etc) |    | ,         |          |       | • |
| Ministerio de Economía, Infraestruct<br>Energía    | лау                                                                                                    |    |           |          |       |   |
| Gobierno de Mendoza                                |                                                                                                    |    |           | 2        |       |   |
|                                                    | Modificaciones en equipamiento o procesos productivos previstos para los proximos 12 meses que impliquen modificaciones de consumo            |    |           |          |       |   |
|                                                    |                                                                                                    |    |           |          |       |   |
|                                                    | Comentarios                                                                                                    |    | ,         | 1        |       | ļ |
|                                                    | Cantidad de suministros eléctricos Cantidad de suministros de gas                                                                             |    |           | 2        |       |   |
|                                                    | Descripcion Adjunto Enclosed Seleccionar archivo Seleccionar Advisoria No hay ningun archivo seleccionar                                      | lo |           |          |       |   |
|                                                    | Descripcion Adjunto Seleccionar archivo Seleccionar archivo No hay ningun archivo seleccionad                                                 | lo |           |          |       |   |
|                                                    | Guardar Datos sin Enviar Enviar Información Volver                                                                                            |    |           |          |       |   |
|                                                    | Copyright © 2018. Ministerio de Economia, Infraestructura y Energía. Gobierno de Mendoza.                                                     | `  | /ersion ( | 05.001   | 1.003 |   |

También existe la opción de guardar la información sin enviar el formulario para luego completarlo, haciendo click en "Guardar Datos sin Enviar", aparecerá un recordatorio como el siguiente.

| Guardar sin Enviar                                                                                                    | ×       |
|----------------------------------------------------------------------------------------------------|---------|
| Recuerde que solo esta guardando los datos, pero aun no los ha enviado al Ministerio para su analisis correspondiente |         |
| Cerrar                                                                                                    | Guardar |

Ministerio de Economía, MENDOZA Infraestructura y Energía GOBIERNO

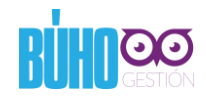

Una vez enviada la información se notificará vía email que la información enviada será analizada.

# Paso 4 de 5 – Observaciones

En caso de que la información enviada tenga algún inconveniente, se notificará vía email informando tal situación.

Se deberá ingresar al sistema, para verificar la observación.

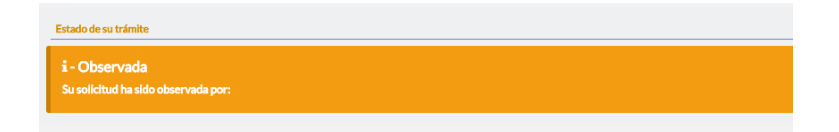

Una vez salvadas las observaciones se deberá enviar nuevamente la información, mediante el botón "Enviar información"

# Paso 5 de 5 – Recepción del informe de eficiencia

Una vez que la información haya sido analizada, se notificará vía email tal situación.

Se deberá ingresar al sistema, para descargar el Infome de Eficiencia Energética.

| Estado de su trámite                                                          |  |  |
|-------------------------------------------------------------------------------|--|--|
| i - Respuesta Envlada                                                         |  |  |
| Su solicitud ha sido procesada. Descargue el Informe de Eficiencia Energética |  |  |